# TEHLİKELİ ATIK BEYAN FORMU

Atık Üreticileri için Kullanım Kılavuzu

Çevre Yönetimi Genel Müdürlüğü Atık Yönetimi Dairesi Başkanlığı 2010

# Kayıt Giriş

- 1. <u>http://cbs.cevreorman.gov.tr</u> veya <u>http://www.atikyonetimi.cevreorman.gov.tr</u> adresinde bulunan online işlemler bölündeki "Tehlikeli Atık Beyan Sistemi" tıklayınız.
- 2. Resim 1'de görülen form açılacaktır.
- 3. İl Çevre ve Orman Müdülüğünce verilen Kullanıcı adı ve şifreyi yazınız
- 4. GİRİŞ düğmesine bastığınızda Resim 2'de görülen veri giriş sayfası açılacaktır.

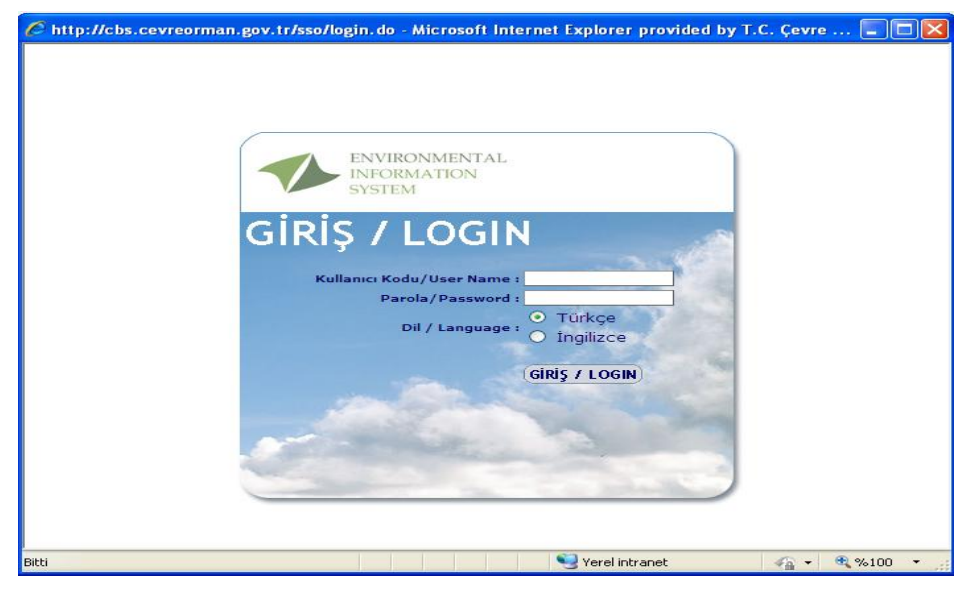

Resim 1- Kayıt giriş formu

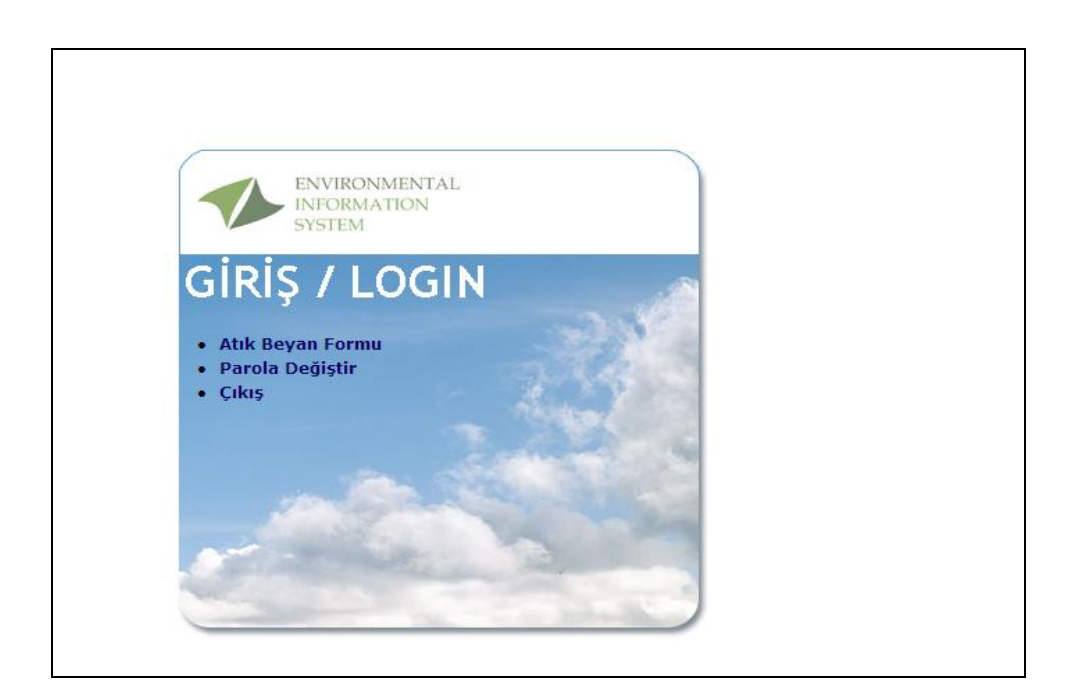

#### Resim 2- Atık Beyan Formu

Atık Beyan Formu Sekmesini Resim 2 de gösterildiği gibi tıklayınız.

Bu alanda Parola değiştirme işlemi de gerçekleştirilebilir.

### Veri Giriş Formu – Genel görünüm ve yapı

| 🖉 http://cbs.cevre                                                                 | orman.gov.                  | tr/AtikBe                             | yanFormu/SSO?ssc     | _session_id    | -6936-  | 1262454628    | 845-17956-646710        | 2 - Windows Intern | et Explorer |  |
|------------------------------------------------------------------------------------|-----------------------------|---------------------------------------|----------------------|----------------|---------|---------------|-------------------------|--------------------|-------------|--|
| http://cbs.cevreorm                                                                | han.gov.tr/Atiki            | BeyanFormu                            | /SSO?sso_session_id= | 6936-126245462 | 8845-17 | 956-646710294 | &user_id=6936&language= | =tr                |             |  |
| 💋 Atık Beyan Form                                                                  | u                           |                                       |                      |                |         |               |                         |                    |             |  |
| Bilgilerinizde                                                                     | değişiklik                  | var ise                               | kırmızı alanla       | ara güncel     | bilgil  | eri yazını    | Ζ.                      |                    |             |  |
| Tesis Adı                                                                          | D JA JE I JEN MSAN.TIC.A.Ş. |                                       |                      |                |         |               |                         |                    |             |  |
| Tesis Adı                                                                          |                             |                                       |                      |                |         |               |                         |                    |             |  |
| Tesis Adresi                                                                       | M SELN YOL                  | км.                                   | I.A.I / ADANA        |                |         |               |                         |                    |             |  |
| Tesis Adresi                                                                       |                             | · · · · · · · · · · · · · · · · · · · |                      |                |         |               | 19 - 10 -               |                    |             |  |
| Tesis Telefon                                                                      | 2 1 03.                     | Tesis Fak                             | s                    |                | -       |               | Tesis E-Mail            |                    | 1.000       |  |
| Tesis Telefon                                                                      | Tesis Faks                  |                                       |                      |                |         | Tesis E-Mail  |                         |                    |             |  |
| Sorumlu Personel                                                                   | Unvan                       |                                       |                      | 94             | **      | Telefon       |                         |                    |             |  |
| Sorumlu Personel                                                                   |                             | Unvan                                 |                      |                |         |               | Telefon                 |                    |             |  |
| Personel Sayısı                                                                    | (1771)                      | Nace 1                                | Sil                  | Nace 2         | 1000    | Sil           | e 3 Sil                 |                    |             |  |
| Personal Savus                                                                     |                             | Nace 1                                |                      | Sil            | Nace 2  | 2             | Sil                     | Nace 3             | Sil         |  |
| Personer Sayisi                                                                    |                             | Kapasite                              |                      |                | Kapas   | ite           |                         | Kapasite           | 2           |  |
| Yil                                                                                |                             | 2009                                  |                      |                |         |               |                         |                    |             |  |
| Durum                                                                              |                             | Hazırlı                               | c Aşamasında         |                |         |               |                         |                    |             |  |
| Atık Bilgileri T                                                                   | esiste Kullan               | lan Yağlar                            |                      |                |         |               |                         |                    |             |  |
| Atik Kategori Miktar Birim I Işl. Nerede Yapıl. Uyg. İşl. Yöntem Geri K. / Bert. T |                             |                                       |                      |                |         |               | Geri K. / Bert. Tesis   |                    |             |  |
| + -                                                                                |                             |                                       |                      |                |         |               |                         |                    |             |  |
| Kaydet Onayla Yazdır (2)                                                           |                             |                                       |                      |                |         |               |                         |                    |             |  |
|                                                                                    |                             |                                       |                      |                |         |               |                         |                    |             |  |
|                                                                                    |                             |                                       |                      |                |         |               |                         |                    |             |  |

### Resim 3: Veri Giriş Formu – Ana Bölümler

Veri giriş formu ana bölümleri:

- 1. Tesis Bilgileri
- 2. Atık Verileri

### Veri Giriş Formu- Bölüm 1: Firma Bilgileri

Resim 4'de verilen Birinci bölümün bir kısmı önceden doldurulmuş olarak gelecektir. Eğer sistemde firmanıza ait bilgilerde değişiklik var ise KIRMIZI ile işaretlenmiş alanlara yeni bilgiler girilebilir. İşlem kaydedildikten sonra bu alanlar geçerli olacaktır. Eğer değişiklik yoksa herhangi bir giriş yapılması gerekmemektedir.

| http://cbs.cevreorman.gov.tr/AtikBeyanFormu/SSO?sso_session_id=6936-1262454628845-17956-6467102 - Windows Internet Explorer  |                                      |                                   |  |              |    |  |  |  |  |
|----------------------------------------------------------------------------------------------------|--------------------------------------|-----------------------------------|--|--------------|----|--|--|--|--|
| ) http://cbs.cevreorman.gov.tr/AtikBeyanFormu/S50?sso_session_id=6936-1262454628845-17956-646710294&user_id=6936&language=tr |                                      |                                   |  |              |    |  |  |  |  |
| 👩 Atık Beyan Form                                                                                                    | 🗭 Atik Beyan Formu                   |                                   |  |              |    |  |  |  |  |
| Bilgilerinizde değişiklik var ise kırmızı alanlara güncel bilgileri yazınız.                                                 |                                      |                                   |  |              |    |  |  |  |  |
| Tesis Adı                                                                                                    | 7 C M LI SÌ                          | I E INS IN.TÍC.A.Ş.               |  | /            |    |  |  |  |  |
| Tesis Adı                                                                                                    |                                      |                                   |  |              | _1 |  |  |  |  |
| Tesis Adresi                                                                                                    | 1 .1.5İ TYOL                         | NILSÎ TYOLU NUKMUSI JI KA / ADANA |  |              |    |  |  |  |  |
| Tesis Adresi                                                                                                    |                                      |                                   |  |              |    |  |  |  |  |
| Tesis Telefon                                                                                                    | CTR14 U 1 (9                         | Tesis Faks                        |  | Tesis E-Mail |    |  |  |  |  |
| Tesis Telefon                                                                                                    |                                      | Tesis Faks                        |  | Tesis E-Mail |    |  |  |  |  |
| Sorumlu Personel                                                                                                    |                                      | Unvan Telefon                     |  |              |    |  |  |  |  |
| Sorumlu Personel                                                                                                    |                                      | Unvan                             |  | Telefon      |    |  |  |  |  |
| Personel Sayısı                                                                                                    | Nace 1 Sil Nace 2 Sil Nace 3 Sil     |                                   |  |              |    |  |  |  |  |
|                                                                                                    | Nace 1 Sil Nace 2 Sil Nace 3 Sil Sil |                                   |  |              |    |  |  |  |  |
| Personel Sayisi                                                                                                    | Kapasite Kapasite                    |                                   |  |              |    |  |  |  |  |
| Yıl                                                                                                    | ıl 2009                              |                                   |  |              |    |  |  |  |  |
| Durum                                                                                                    | Hazırlık Aşamasında                  |                                   |  |              |    |  |  |  |  |

Resim 4- Tesis genel bilgileri

NACE (faaliyet kodu) kodları girişi için (...) ya basıldıktan sonra çıkacak olan listeden "faaliyet kodu" bulunarak "tamam" a basılması gerekmektedir

Kapasite bir üstte verilen NACE (Faaliyet kodu) a ait "2009 yılı fiiili üretim kapasitesi" birim eklenerek yazılmalıdır. (örn . 200 ton/yıl)

### Veri Giriş Formu- Bölüm 2: Atık Beyan Bilgileri

| Atık Bilgileri | Atık Bilgileri Tesiste Kullanılan Yağlar |              |        |          |                      |              |              |                          |
|----------------|------------------------------------------|--------------|--------|----------|----------------------|--------------|--------------|--------------------------|
| Atık 🛛 (1)     |                                          | Kategori     | Miktar | Birim    | İşl. Nerede Yapıl. 🛙 | Uyg. İşl. 🛽  | Yöntem       | Geri K. / Bert. Tesisi 🛮 |
|                | Sil                                      | Lütfen Seç 🗸 |        | Lütfen ⊻ | Lütfen Seçiniz 🗙     | Lütfen Seç 🗸 | Lütfen Seç 🗸 | Sil                      |
| + - (9)        |                                          | (2)          | (3)    | (4)      | (5)                  | (6)          | (7)          | (8)                      |
| Kaydet Onayl   | a Yazdır                                 |              |        |          |                      |              |              |                          |
| (10) (11       | ) <b>(12)</b>                            |              |        |          |                      |              |              |                          |
|                |                                          |              |        |          |                      |              |              |                          |
|                |                                          |              |        |          |                      |              |              |                          |

### Resim 5- Atık Bilgi giriş ekranı genel görünüm

Atık Bilgi giriş ekranı 2 alt sekmede çalışmaktadır.

A- Atık Bilgileri: Başlıklardaki soru işareti olan alana gelindiğinde o Alana ilişkin yapılması gereken bilgiler verilmektedir.

- 1- Atık kodu belirleme
- 2- Atık Yağ Kategori Belirleme
- 3- Miktar
- 4- Ölçü Birimi
- 5- İşlemin Nerede Yapıldığı
- 6- Uygulanacak İşlem
- 7- Atık İşleme Yöntemi
- 8- Geri kazanım/Bertaraf tesisi listesi
- 9- Ekle Çıkar
- 10-Kaydet
- 11-Onayla
- 12-Yazdır

### B- Tesiste Kullanılan Yağlar

| Atık Bilgileri Tesiste Kullanılan Yağlar |                  |             |  |  |  |  |  |
|------------------------------------------|------------------|-------------|--|--|--|--|--|
| Ticari İsim                              | Miktar           | Ölçü Birimi |  |  |  |  |  |
|                                          | Lütfen Seçiniz 👻 |             |  |  |  |  |  |
| + -                                      |                  |             |  |  |  |  |  |
| Kaydet Onayla                            |                  |             |  |  |  |  |  |
|                                          |                  |             |  |  |  |  |  |

Resim 6- Tesisde kullanılan yağlar

Tesiste kullanılan yağlara ilişkin bilgilerin girişleri yapılacaktır.

# ATIK BEYAN BILGILERI DETAY

### 1- Atık kodu belirleme

Atık kodu alanında yer alan (...) düğmesine basıldığında Resim 7 deki gibi açılan sayfadan 6 haneli atık seçilerek "tamam" düğmesine basılması gerekmektedir.

| 6                            |                         |                                                                                                    |  |  |  |  |  |  |
|------------------------------|-------------------------|----------------------------------------------------------------------------------------------------|--|--|--|--|--|--|
| Chitp://cbs.cevreorman.gov   | v.tr/AtikBeyanFormu/SS  | 07 <u>sso_session_id=1148-1261130039890-18790-1843461 - Microsoft Internet Explorer</u> p                                                                                                    |  |  |  |  |  |  |
| 🞲 Atik Beyan Formu           |                         | Kod Secimi                                                                                                    |  |  |  |  |  |  |
| Bilgilerinizde değişiklik va | ar ise kırmızı alanlara | GI, MADENLERIN ARANMASI, CIKARILMASI, ISLETILMESI, FIZIKI VE KIMVASAL ISLEME TABI TUTULMASI SIRASINDA ORTAVA CIKAN ATIKLAR, N                                                                                                    |  |  |  |  |  |  |
| Tesis Adı                    | MOS BILIŞİM             | 02, TARIM, BAHÇIVANIK, SU KOLTORO, ORMANCILIK, AVCILIK VE BALIKÇILIK. GIDA HAZIRLAMA VE IŞLEMEDEN KAYNAKLANAN ATIKLAR, N                                                                                                    |  |  |  |  |  |  |
| Tesis Adı                    |                         | 03, angap işleme ve kağıt, karton, kağıt hamuru, panel(sunta) ve mobilya üretiminden kaynaklanan atıklar, n                                                                                                    |  |  |  |  |  |  |
| Tesis Adresi                 | GAZT ÜNT. GÖLBA         | 04. DERI, KORK VE TEKSTIL ENDOSTRILERINDEN KAYNAKLANAN ATIKLAR, N                                                                                                    |  |  |  |  |  |  |
| Tasis Advasi                 |                         | OS, PETROL RAFINASVONU, DOĞAL GAZ SAFLAŞTIRMA VE KOMURUN PIROLITIK İŞLENMESINDEN KAYNAKLANAN ATIKLAR, N                                                                                                    |  |  |  |  |  |  |
| Tesis Adresi                 |                         | OR, ANDRGANIK KIMYARAL BULENDIK KAYNARLANAN ATIKLAN, N<br>AT DERAMIK YINYARAL TERBUR EDIK YANYARLANAN ATIKLAN, N                                                                                                    |  |  |  |  |  |  |
| Tesis Telefon                | 0 312 485 42 95         | C. SCHERTER ADDRESS AND ADDRESS AND ADDRESS<br>AND ADDRESS AND ADDRESS AND ADDRESS AND ADDRESS AND ADDRESS AND ADDRESS AND ADDRESS AND ADDRESS AND ADDRESS AND ADDRESS AND ADDRESS AND ADDRESS AND ADDRESS AND ADDRESS AND ADDRESS AND ADDRESS AND ADDRESS AND ADDRESS AND ADDRESS AND ADD |  |  |  |  |  |  |
| Tesis Telefon                |                         |                                                                                                    |  |  |  |  |  |  |
| Sorumlu Personel             | Sait Erdem Bahçiy       | 🛄0802, Diğer Kaplama Maddelerinin (Seramik Kaplama Dahii) İmalat, Formülasyon, Tedarik ve Kullanımından (IFTK) Kaynaklanan Atiklar, N                                                                                                    |  |  |  |  |  |  |
| Sorumlu Personel             |                         |                                                                                                    |  |  |  |  |  |  |
| Personel Sayisi              | 5                       | .080203, Seramiki malaemeler igeren sulu gamurlar, N                                                                                                    |  |  |  |  |  |  |
| Personal Savisi              |                         | 082003. Seramik makemeler ipren sulu süspansiyonlar. N                                                                                                    |  |  |  |  |  |  |
| Personer suyisi              |                         | L. Jouzaw, başta bu şakılısı tarimanmaniş atukar, N<br>0603. Başta Münsikasilərinin inalat. Fernalda Vernalavan, Tətarik və Kullanımından (STK) Kaynaklanan Atiklar, N                                                                                                    |  |  |  |  |  |  |
| Yil                          | 2009                    |                                                                                                    |  |  |  |  |  |  |
| Durum                        | Hazirlik A              |                                                                                                    |  |  |  |  |  |  |
| Atık Bilgileri Tesiste I     | Kullanılan Yağlar       | 09. FOTOĞRAF ENDÜSTRISINDEN KAVNAKLANAN ATIKLAR. N                                                                                                    |  |  |  |  |  |  |
| Able Kodu                    | a dilate a              | 10, ISIL İŞLEMLERDEN KAYNAKLANAN ATIKLAR, N                                                                                                    |  |  |  |  |  |  |
| 120106 Halojon jeoron ma     | ndoni bazlı             | 11. METAL VE DIĞER MALZEMELERIN KIMVASAL VÜZEV İŞLEMI VE KAFLANMASI İŞLEMLERINDEN KAVNAKLANAN ATIKLAR: DEMIR DIŞI HIDROMETALURJI. N                                                                                                    |  |  |  |  |  |  |
| işleme yağları (emülsiyon v  | ve solüsyonlar 10       | 13, VICTORIANT VE FORMULATION INTERNATIONAL PROVINCE CONTRACTOR AND AND AND AND AND AND AND AND AND AND                                                                                                    |  |  |  |  |  |  |
| hariç), Y                    |                         | as the attic obtainty of the solutions (contents to the solution), in the solution of the solution of the solu |  |  |  |  |  |  |
| -                            |                         | 15. ATIX AMBALAJLAR, BAŞKA BIR ŞEKILDE BELRTILMEMIŞ EMICILER, SILME BEZLERI, FILTRE MALZEMELERI VE KORUVUCU GIYSILER, N                                                                                                    |  |  |  |  |  |  |
|                              | . [30]                  | 16. LISTEDE BAŞKA BIR ŞEKILDE BELIRTILMEMIŞ ATIKLAR. N                                                                                                    |  |  |  |  |  |  |
| + -                          |                         | 17, İNŞAAT VE VIKIM ATIKLARI (KİRLENMİŞ ALANLARDAN ÇIKARTILAN HAFRIYAT DAHL), N                                                                                                    |  |  |  |  |  |  |
| [Kaydet][Onayla]             |                         | 18, INSAN VE HAVVAN SAĞLIĞI VE/VEYA BU KONULARDAKI ARAŞTIRMALARDAN KAYNAKLANAN ATIKLAR (DOĞRUDAN SAĞLIĞA ILIŞKIN OLMAYAN MUTFAK VE RESTORAN ATIKLARI HARIÇ). N                                                                                                    |  |  |  |  |  |  |
| [[Raydee] [ Onlayia ]        |                         | 19, ATK YÖNETIM TESISLERINDEN, TESIS DIŞI ATK SU ARITMA TESISLERINDEN VE INSAN TÜKETIMİ VE ENDÜSTRİYEL KULLANIM İÇIN SU HAZIRLAMA TESISLERINDEN KAYNAKLANAN ATIKLAR, N                                                                                                    |  |  |  |  |  |  |
|                              |                         | 20, AYRI TOPLANMIŞ FRAKSIYONLAR DAHL BELEDIYE ATIKLARI (EVSEL ATIKLAR VE BENZER TICARI, ENDUSTRIYEL VE KURUMSAL ATIKLAR), N                                                                                                    |  |  |  |  |  |  |
|                              |                         |                                                                                                    |  |  |  |  |  |  |
|                              |                         |                                                                                                    |  |  |  |  |  |  |
|                              |                         |                                                                                                    |  |  |  |  |  |  |
|                              |                         |                                                                                                    |  |  |  |  |  |  |
|                              |                         | TAMAM                                                                                                    |  |  |  |  |  |  |
|                              |                         |                                                                                                    |  |  |  |  |  |  |
|                              |                         |                                                                                                    |  |  |  |  |  |  |

Resim 7- Atık Kodu belirleme ekranı

- Miktar ve 3- Ölçü Birimi Kilogram veya Litre bazında miktar girişi yapılacaktır.
- 4- İşlemin nerede yapıldığı

| Atık Bilgileri Tesiste Kullanılan Y                  | Yağlar        |        |         |                         |                |                |                          |     |
|------------------------------------------------------|---------------|--------|---------|-------------------------|----------------|----------------|--------------------------|-----|
| Atık                                                 | Kategori      | Miktar | Birim   | İşl. Nerede Yapıl. 🕄    | Uyg. İşl. 🛿    | Yöntem         | Geri K. / Bert. Tesisi 🛙 |     |
| 13 01 01, PCB (1) A Sil<br>içeren hidrolik<br>yağlar | I. Kategori 💌 | 100,0  | Litre 💌 | Tesis Dışı 🗸            | Geri Kazanın 🚩 | R3 - Solvent 💌 |                          | Sil |
| + -                                                  |               |        |         | Tesis İçi<br>Tesis Dısı |                |                |                          |     |
| Kaydet Onayla                                        |               |        |         | İhracat<br>Stok         |                |                |                          |     |

Resim 8-

- a) Tesis içinde : Atıklara tesis içinde geri kazanım / bertaraf işlemi yapıldı ise bu alan işaretlenecektir.
- b) Tesis Dışında: Atıklar lisanslı bir geri kazanım/bertaraf tesisine gönderildi ise bu alan işaretlenecektir.
- c) İhracat : Atıklar geri kazanım/bertaraf amacıyla ihraç edildiyse bu alan işaretlenecektir.
- d) Stok: Tesiste 2009 yılı sonuna kadar henüz hiç bir işlem yapılmamış atıklar stok olarak işaretlenecektir.

### 5- Uygulanacak İşlem

Lisanslı tesiste atıklara uygulanacak işlem GERİ KAZANIM veya BERTARAF olarak işaretlenecektir. Tesise ait lisans numarasında R (Geri Kazanım) veya D (Bertaraf) ile belirlenmiş kodlara bakılarak bu belirleme yapılabilir.

### 6- Atık İşleme Yöntemi

4. bölümde anlatılan R ve D kodlarının detayları burada sıralanmakta olup, Lisanslı geri kazanım/bertaraf tesisinin Lisans numarasında da yazılıdır. Eğer tereddüt ediliyor ise lisanslı firmaya başvurulmalıdır.

### 7- Geri Kazanım/Bertaraf Tesisi

Bakanlığımızca lisans verilmiş olan geri kazanım/bertaraf tesisleri bu alandan seçilmelidir.

| 🖉 http://cbs.cevreorman.gov.tr/AtikBe         | yanFormu/SSO?sso_session_id=6         | 936-1262457086517-45749-3676726 -           |
|-----------------------------------------------|---------------------------------------|---------------------------------------------|
| 🔊 http://cbs.cevreorman.gov.tr/AtikBeyanFormu | u/SSO?sso_session_id=6936-12624570865 | 17-45749-367672679&user_id=6936&language=tr |
| Kod Seçimi                                    |                                       |                                             |
| Ad                                            |                                       | (1)                                         |
| Dosya No                                      |                                       | (2)                                         |
| Lisans No                                     |                                       | (3)                                         |
| Ara (4)                                       |                                       |                                             |
| Ad Dos                                        | sya No                                | Lisans No                                   |
|                                               |                                       |                                             |
|                                               |                                       |                                             |
|                                               |                                       |                                             |
|                                               |                                       |                                             |
|                                               |                                       |                                             |
| TAMAM (5)                                     |                                       |                                             |

Resim 9- Lisanslı tesis seçimi

Lisanslı tesisi bulabilmek için (1) ad yazılabilir, (2) dosya numarası biliniyor ise yazılabilir veya (3) lisans numarası yazılarak "Ara" (4) düğmesine basıldığında gelen listeden tesis seçilir. "Tamam" (5) düğmesine basılarak işlem tamamlanır.

### 8- Ekle Çıkar

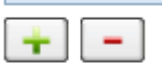

Ekranın alt köşesinde bulunan (+) işareti yeni atık eklemek için boş alan açılmasını sağlar. (-) işaret daha once yapılmış atık girişinin silinebilmesi için kullanılmaktadır. Silinecek satırın işaretlenerek (-) sil düğmesine basılması gerekmektedir.

### 9- Kaydet

Beyan işlemi sürdüğü sürece kaydet düğmesi ile very girişi devam edilebilir.

### 10-Onayla

Beyan işlemi bittikten sonra "onayla" düğmesine basılarak verilerin Bakanlık server'larına aktarılması sağlanır. Onaylama düğmesine bastıktan sonra beyan yapılmış olarak kabul edileceğinden onay düğmesinin en son aşamada kullanılması önemlidir.

### 11-Yazdır

Onaylama işleminden sonra yapılan beyanın bir kopyası "yazdır" komutuyla alınmalıdır. Beyanı yapan kişi tarafından imzalanan formun tesiste en az 1 yıl sure ile saklanması ve Bakanlıkça yapılacak denetimlerde ibraz edilmesi zorunludur.